## Cvičenie 1: Úvod - práca s aplikáciami ArcCatalog, ArcMap

## **ArcCatalog**

- 1. Vytvorte pripojenie na adresár s údajmi k cvičeniam na disku.
- 2. Prezrite si atribútovú tabuľku vrstvy demography.
- 3. Z metaúdajov k vrstve demography zistite tieto informácie:
  - a) veľkosť vrstvy na disku
  - b) priestorový rozsah
  - c) typ geometrie
  - d) počet prvkov
- **4.** Nájdite v adresári so vstupnými údajmi všetky tie, ktoré majú v názve **hranica** alebo **hranice**.
- 5. Vytvorte náhľad na vrstvu **demography**, ktorý zobrazuje Európu.
- **6.** V adresári so vstupnými údajmi vytvorte novú vrstvu typu **shapefile** pod názvom **cesty** s líniovým typom geometrie. Nastavte súradnicový systém **S-JTSK Krovak EastNorth**.
- 7. Vo vlastnostiach vrstvy demography nastavte súradnicový systém WGS 1984.
- 8. Do atribútovej tabuľky vrstvy **cesty** pridajte atribút **trieda** na ukladanie celých čísel.
- 9. V adresári so vstupnými údajmi vytvorte novú personálnu geodatabázu.
- **10.** V geodatabáze vytvorte nový **dataset** pod názvom **SR**. Zvoľte súradnicový systém **S-JTSK Krovak EastNorth**. Hodnoty XY tolerancie a ostatné nastavenia ponechajte predvolené.
- **11.** V dataset-e SR vytvorte novú triedu prvkov pod názvom **budovy** s polygónovým typom geometrie. Do atribútovej tabuľky doplňte atribút **typ** na ukladanie typov budov.
- 12. Do dataset-u SR importujte vrstvu cesty.shp pod názvom cesty.

## <u>ArcMap</u>

- 13. Do nového projektu pridajte vrstvy hranice\_kraj, hranice\_stat a kraj\_mesto.
- **14.** Vytvorte skupinovú vrstvu **hranice** pozostávajúcu z vrstiev **hranice\_kraj** a **hranice\_stat**.
- **15.** Nastavte, aby sa z vrstiev **hranice\_stat** a **hranice\_kraj** nedali vyberať geografické prvky.
- **16.** Nastavte, aby sa identifikovali len prvky z vrstvy **hranice\_kraj**.
- **17.** Zapnite mapové tipy pre vrstvu **hranice\_kraj** a ako primárne zobrazované pole nastavte **NAZKRAJA**.
- 18. Nájdite geografický prvok s názvom Žilinský kraj.
- **19.** Nájdite miesto so súradnicami **x** = **-395 000**, **y** =  **1 200 000** (jednotky metre), vyznačte ho a pridajte bod s popisom a štítkom.
- 20. Vytvorený bod s popisom a štítkom vymažte pomocou nástroja na výber grafických prvkov.
- 21. Odmerajte vzdušnú vzdialenosť z Bratislavy do Košíc.
- 22. Vytvorte druhé okno (Viewer) zobrazujúce Košický kraj.
- 23. Vytvorte prehľadovú mapu (Overview) zobrazujúcu Slovensko.
- **24.** V projekte vytvorte nový **dataframe** (dátový rámec) pod názvom **svet**, a pridajte doňho vrstvu **demography**.

- **25.** Aktivujte prvý dátový rámec a nazvite ho **Slovensko**.
- **26.** Skontrolujte nastavenie súradnicového systému a mapových jednotiek pre dátové rámce **Slovensko** a **svet**.
- **27.** Do dátového rámca **Slovensko** pridajte vrstvu **hranica**, ktorá je v súradnicovom systéme WGS 1984. Skontrolujte nastavenia súradnicového systému vrstvy a dátového rámca.
- 28. Vyskúšajte rotáciu dátového rámca Slovensko.
- **29.** Nastavte ukladanie relatívnych ciest v projekte a projekt uložte pod názvom **projekt1.mxd**. Projekt zatvorte.
- 30. Otvorte projekt **projekt2.mxd** a nastavte správne cesty k údajom. Uložte projekt.